# Buchungsfragen

#### Hauptseite > FIBU > Buchen > Buchungsfragen

## Buchungsfragen

In dieser Tabelle gehen wir auf Buchungsvorgänge ein, die über die üblichen Zahlungen auf Aktenkonten oder Sachkonten hinausgehen. Unsere Buchungsvorschläge erfolgen nach bestem Gewissen, aber ohne Gewähr für die steuerliche Richtigkeit, zumal das Steuerrecht häufigen Änderungen unterworfen ist. Für steuerliche Fragen ist der Steuerberater der richtige Ansprechpartner, wenn nicht selbst ausreichende Kenntnisse vorliegen.

| Buchungsproblem                                                                                                 | Buchungs<br>art        | mi<br>t<br>Ak<br>te<br>od<br>er<br>oh<br>ne<br>Ak<br>te | Lösung                                                                                                    |
|----------------------------------------------------------------------------------------------------|------------------------|---------------------------------------------------------|----------------------------------------------------------------------------------------------------|
| Welches Datum soll als<br>Buchungsdatum eingegeben<br>werden, das Wertstellungsdatum<br>oder das Buchungsdatum? | auf<br>Finanzkont<br>o | mit<br>Akt<br>e/<br>oh<br>ne<br>Akt<br>e                | Ein einheitliches Vorgehen ist erforderlich.<br>Entweder wird nach Wertstellungsdatum oder<br>nach Buchungsdatum gebucht. Im Zweifel ist<br>Rücksprache mit dem Steuerberater zu halten. |
| Wie wird ein Darlehen gebucht?                                                                                  | auf<br>Finanzkont<br>o | oh<br>ne<br>Akt<br>e                                    | Einnahme/Haben<br>über Bestandskontenbereich Klasse 0 (z. B. Konto<br>0630).                                                                                                    |
| Wie werden die monatlichen Zinsen<br>für das Darlehen gebucht?                                                  | auf<br>Finanzkont<br>o | oh<br>ne<br>Akt<br>e                                    | Ausgabe/Soll<br>über Buchen in ein Konto der Klasse 4.                                                                                                    |
| Wie wird ein Pkw-Kauf gebucht?                                                                                  | auf<br>Finanzkont<br>o | oh<br>ne<br>Akt<br>e                                    | Ausgabe/Soll<br>in die Kontenklasse 0 (z. B. Konto 0320 Pkw-<br>Anschaffung und 4000 Vorsteuer 100 %).                                                                                   |

| Wie kann die Anschaffung eines Pkw<br>mit Kreditfinanzierung gebucht<br>werden? Das Auto wird finanziert im<br>Werte von 69.600,00 €, abzüglich<br>einer Anzahlung von 5.000,00 €<br>ergibt eine Summe von 64.600,00 €,<br>zuzüglich Bearbeitungsgebühr von<br>300,00 €. Gesamtsumme 64.900,00<br>€. Die monatlichen Raten der<br>Finanzierung betragen 1.000,00 €. | auf<br>Finanzkont<br>o                                                                                                    | oh<br>ne<br>Akt<br>e                          | <ol> <li>Buchung = Einnahme 64.900,00 EUR</li> <li>Sachkonto Darlehen (z. B. 0630) Gegenkonto</li> <li>Finanzzwischenkonto z. B. 1090, MwSt. 0 %.</li> <li>Buchung = Ausgabe 5.000,00 EUR Sachkonto</li> <li>Pkw (z. B. 0320) Finanzkonto Bank MwSt. 19 %. 3.</li> <li>Buchung = Ausgabe 64.600,00 EUR Sachkonto</li> <li>PKW z. B. 0320), Gegenkonto</li> <li>Finanzzwischenkonto z. B. 1090, MwSt. 19 %. 4.</li> <li>Buchung = Ausgabe 300,00 EUR, Sachkonto</li> <li>Kreditkosten (z. B. 4975), Gegenkonto</li> <li>Finanzzwischenkonto z. B. 1090, MwSt. 0 %. Die monatlichen Raten sind Ausgaben 1.000,00 EUR</li> <li>Sachkonto Darlehen (z. B. 0630) Finanzkonto Bank</li> <li>MwSt. 0 %.</li> </ol> |
|----------------------------------------------------------------------------------------------------|----------------------------------------------------------------------------------------------------|-----------------------------------------------|----------------------------------------------------------------------------------------------------|
| Ungeklärte Zahlung (Dubiose<br>Zahlung, Konto 1399) soll in Akte<br>gebucht werden, weil sich die<br>Herkunft des Zahlungseingangs<br>mittlerweile geklärt hat.                                                                                                    | In<br>Abhängigk<br>eit des<br>Zeitraums<br>der<br>Klärung:<br>1. Storno-<br>Assistent<br>(innerhalb<br>des USt-<br>Voranmeld<br>ungsraums<br>) oder<br>2. auf<br>Finanzkont<br>o (zu<br>einem<br>späteren<br>Zeitpunkt) | 1.<br>oh<br>Akt<br>e<br>2.<br>mit<br>Akt<br>e | <ol> <li>Buchung (auf Konto 1399 mit dem Storno-<br/>Assistenten stornieren, anschließend mit selbem<br/>Buchungsdatum und selber Belegnummer neu<br/>erfassen.</li> <li>Buchen über Finanzzwischenkonto, z. B. 1090<br/>Ausgabe oder Einnahme und anschließend vom<br/>Finanzzwischenkonto z. B. 1090 auf das<br/>gewünschte Konto.</li> </ol>                                                                                                    |
| Gebühreneingang wurde in die<br>falsche Akte gebucht.                                                                                                    | <ol> <li>Umbuch<br/>ung oder</li> <li>Korrektu<br/>rbuchung</li> </ol>                                                                                                    | mit<br>Akt<br>e                               | <ol> <li>Umbuchungsfunktion<br/>oder</li> <li>Über Buchen, Extras, Korrekturbuchung die<br/>falsche aktenbezogene Buchung korrigieren, dann<br/>die Buchung in die richtige Akte vornehmen.</li> </ol>                                                                                                    |
| Auszahlung von Fremdgeld aus<br>falscher Akte vorgenommen, wie<br>erfolgt die Korrektur?                                                                                                    | <ol> <li>Umbuch<br/>ung<br/>oder</li> <li>Korrektu<br/>rbuchung</li> </ol>                                                                                                    | mit<br>Akt<br>e                               | <ol> <li>Umbuchungsfunktion<br/>oder</li> <li>Über Buchen, Extras, Korrekturbuchung die<br/>falsche, aktenbezogene Buchung korrigieren,<br/>dann die Buchung in die richtige Akte vornehmen.</li> </ol>                                                                                                    |
|                                                                                                    |                                                                                                    |                                               | 1. Umbuchungsfunktion                                                                                                    |

| Aktenkontobuchung mit falschem<br>Datum gebucht.                                                                                                    | Korrekturb<br>uchung                                                                  | mit<br>Akt<br>e      | oder<br>2. Über Buchen, Extras, Korrekturbuchung die<br>falsche, aktenbezogene Buchung korrigieren,<br>dann die Buchung in die richtige Akte vornehmen.                                                                                                 |
|----------------------------------------------------------------------------------------------------|---------------------------------------------------------------------------------------|----------------------|----------------------------------------------------------------------------------------------------|
| Eine Zahlung wurde statt mit<br>Buchungsart D Zahlung auf<br>Vorschuss-RG mit 1 Zahlung<br>Auftraggeber im Aktenkonto<br>verbucht. Die Vorschussrechnung<br>wird weiterhin im Saldo<br>ausgewiesen. | Korrekturb<br>uchung                                                                  |                      | Zuerst mit Buchen, Extras, Korrekturbuchung die<br>Buchung des Zahlungseingangs rückgängig<br>machen. Anschließend kann die Buchungsart D<br>neu erfasst werden. Hierbei müssen dasselbe<br>Buchungsdatum und dieselbe Belegnummer<br>verwendet werden. |
| Es wurde fälschlicherweise eine<br>Sollstellung (z. B. Z Kostenzinsen,<br>Buchung ohne Finanzkonto, ohne<br>Journal) über 120, 75 EUR in die<br>Akte gebucht, die jetzt storniert<br>werden soll.   | nur<br>Aktenkonto                                                                     | mit<br>Akt<br>e      | Nur Aktenkonto, Buchungsvorgang <i>S Storno</i><br>Gebührensollstellung, als Habenbuchung.                                                                                                    |
| Umbuchung einer<br>Fremdgeldeinzahlung von einer Akte<br>in eine andere Akte zum Ausgleich<br>der offenen RA-Kosten.                                                                                | Umbuchun<br>g                                                                         | mit<br>Akt<br>e      | 1. Teil Akte mit Fremdgeldguthaben angeben<br>2. Teil Akte mit offenen Gebühren angeben.                                                                                                    |
| Wie wird eine Ausgabe, die aus<br>Versehen ohne Vorsteuer gebucht<br>wurde, korrigiert?                                                                                                    | 1. Storno-<br>Assistente<br>n<br>2. auf<br>Finanzkont<br>o korrekt<br>buchen          | oh<br>ne<br>Akt<br>e | Mit dem Storno-Assistenten ist die komplette<br>Buchung zu stornieren und anschließend neu mit<br>Vorsteuer mit selbem Buchungsdatum und<br>derselben Belegnummer zu erfasssen.                                                                         |
| Bei Buchung Portoausgabe über<br>Finanzkonto Kasse 1000 wurde<br>versehentlich das falsche<br>Buchungsdatum eingegeben.                                                                             | 1. Storno-<br>Assistente<br>n<br>2. auf<br>Finanzkont<br>o                            | oh<br>ne<br>Akt<br>e | Mit dem Storno-Assistenten ist die komplette<br>Buchung zu stornieren und anschließend neu, mit<br>selben Buchungsdatum und selbe Belegnummer<br>zu erfassen und dann neu zu buchen.                                                                    |
| Die Telefon-Rechnung wurde auf ein<br>falsches Konto gebucht.                                                                                                    | <ol> <li>Storno-<br/>Assistent</li> <li>auf</li> <li>Finanzkont</li> <li>o</li> </ol> | oh<br>ne<br>Akt<br>e | Mit dem Storno-Assistenten ist die komplette<br>Buchung zu stornieren und anschließend neu mit<br>selbem Buchungsdatum und derselben<br>Belegnummer zu erfassen.                                                                                        |
| Fremdgeldguthaben soll aus einer<br>Akte auf eine Vorschussrechnung in<br>einer anderen Akte des gleichen<br>Mandanten umgebucht werden.                                                            | <ol> <li>Umbuch<br/>ung<br/>oder</li> <li>Korrektu<br/>rbuchung</li> </ol>            |                      | <ol> <li>Umbuchungsfunktion<br/>oder</li> <li>Über Buchen, Extras, Korrekturbuchung die<br/>falsche aktenbezogene Buchung korrigieren, dann<br/>die Buchung in die richtige Akte vornehmen.</li> </ol>                                                  |

| Wie wird Eigenverbrauch gebucht?                                                                                                    | mit<br>Finanzzwis<br>chenkonto,<br>z. B. 1090                     | oh<br>ne<br>Akt<br>e | <ol> <li>Buchung: Ausgabe auf z. B. 1800</li> <li>Privatentnahme, als Finanzkonto z. B. Finanz-<br/>Zwischenkonto 1090.</li> <li>Buchung: Einnahme auf Sachkonto, z. B. 8900</li> <li>Eigenverbrauch, als Finanzkonto z. B.</li> <li>Finanzzwischenkonto 1090.</li> </ol> |
|----------------------------------------------------------------------------------------------------|-------------------------------------------------------------------|----------------------|----------------------------------------------------------------------------------------------------|
| Auf welches Konto sind Zinserträge<br>zu buchen?                                                                                                    | auf<br>Finanzkont<br>o                                            | oh<br>ne<br>Akt<br>e | Einnahme/Haben über Buchen in Konto Klasse 8<br>(z. B. 8100 Zinserträge).                                                                                                    |
| Zahlung, z. B. Gebühr, wurde nur ins<br>Aktenkonto gebucht, nicht ins<br>Journal.                                                                    | Korrekturb<br>uchung                                              | mit<br>Akt<br>e      | Über Buchen, Extras, Korrekturbuchung die<br>falsche aktenbezogene Buchung korrigieren, dann<br>die Buchung mit Aktenkontenbezug sowowhl in<br>Akte als Journal neu erfassen. Das muss mit<br>selbem Buchungsdatum und selber Belegnummer<br>geschehen.                   |
| Geld von Sparkonto umbuchen auf<br>Finanzkonto.                                                                                                    | auf<br>Finanzkont<br>o, Konto<br>1360<br>Geldtransit<br>verwenden | oh<br>ne<br>Akt<br>e | 2 Buchungen:<br>1. Ausgabe von Sparkonto, Gegenkonto 1360<br>2. Einnahme auf Finanzkonto, Gegenkonto 1360.                                                                                                    |
| Auf Zinsaufwandkonto, z. B. 4975,<br>ist versehentlich ein Zinsbetrag<br>gebucht worden, Zinsertrag soll in<br>den 8000er Bereich gebucht<br>werden. | Storno-<br>Assistente<br>n                                        | oh<br>ne<br>Akt<br>e | Mit Storno-Assistenten Buchung auf<br>Zinsaufwandkonto stornieren und anschließend<br>mit selbem Buchungsdatum und selber<br>Belegnummer die Buchung richtig neu eingeben.                                                                                                |
| Umsatzsteuerrückerstattung vom<br>Finanzamt erhalten. Auf welches<br>Konto wird gebucht?                                                             | auf<br>Finanzkont<br>o                                            | oh<br>ne<br>Akt<br>e | Einnahme/Haben in die Kontenklasse 8, z. B. 8550<br>USt-Erstatt.Voranm. Im Zweifel ist Rücksprache<br>mit dem Steuerberater zu halten.                                                                                                    |
| Arbeitsamt zahlt Zuschuss zum<br>Gehalt einer Arbeitnehmerin. Auf<br>welches Konto wird gebucht?                                                     | auf<br>Finanzkont<br>o                                            | oh<br>ne<br>Akt<br>e | Hier ist zu klären, ggf. mit dem Steuerberater, ob<br>der Zahlungseingang auf das Gehaltskonto als<br>Einnahme gebucht werden darf oder ob ein neues<br>Konto in den Klassen 4 oder 8 angesprochen<br>werden soll.                                                        |
| Es wurden zu viel Gebühren<br>verbucht. Diese sollen in Fremdgeld<br>umgebucht werden.                                                               | Umbuchun<br>g                                                     | mit<br>Akt<br>e      | 1. Teil Gebühren Betrag als Soll<br>2. Teil auf Fremdgeld                                                                                                    |
|                                                                                                    | 1.<br>Inventarlist<br>e<br>automatisc                             |                      | <ol> <li>Inventarliste, Aktion Jahresabschluss<br/>berechnen, Jahresabschluss durchführen oder</li> <li>Klasse 0 als Ausgabe und im zweiten Teil als</li> </ol>                                                                                                    |

| Wie werden Abschreibungen (AfA)<br>gebucht?                                                                                                    | h<br>oder<br>2.<br>Umbuchun<br>g<br>oder<br>3.<br>Finanzzwis<br>chenkonto | oh<br>ne<br>Akt<br>e                                                              | Einnahme auf das entsprechende<br>Abschreibungskonto der 4er Klasse und<br>3. 1. Teil, Sachkonto aus dem Aufwandsbereich<br>Klasse 4 (z. B. 4830 Abschreibung) als Ausgabe<br>buchen, Gegenkonto Finanzzwischenkonto, z. B.<br>1090 und<br>2. Teil, Sachkonto aus Bestandskontenbereich<br>Klasse 0 (z. B. 0400), Einnahme buchen,<br>Gegenkonto Finanzzwischenkonto z. B. 1090. |
|----------------------------------------------------------------------------------------------------|---------------------------------------------------------------------------|-----------------------------------------------------------------------------------|----------------------------------------------------------------------------------------------------|
| Wie werden Auslagen aus dem<br>Journal/Aktenkonto ausgebucht,<br>wenn sie uneinbringlich sind?                                                                                              | Umbuchun<br>g                                                             | mit<br>Akt<br>e                                                                   | Einnahme/Haben Umbuchung, Buchungsart A<br>Abschreibung Auslagen als Sachkonto eines im<br>Aufwandsbereich Klasse 4, z. B. 4900, eingeben.                                                                                                    |
| Wie werden Honorarauslagen<br>(steuerpflichtig) aus dem<br>Aktenkonto ausgebucht?                                                                                                    | auf<br>Finanzkont<br>o                                                    | mit<br>Akt<br>e                                                                   | Buchungsart <i>Y Honorarauslagen</i> , Aufwandskonto,<br>z. B. 4780, angeben, später Rechnung an<br>Mandanten schreiben.                                                                                                    |
| Wie werden Auslagen (steuerfrei)<br>gebucht?                                                                                                    | auf<br>Finanzkont<br>o                                                    | mit<br>Akt<br>e                                                                   | Buchungsart <i>7 Auslagen</i> , Betrag wird z. B. auf<br>Auslagenkonto 1600 gebucht.                                                                                                    |
| Rechnung (Kauf Hardware) von EDV-<br>Firma bekommen (1.000,00 €), die<br>auch Mandantin ist. Der<br>Rechnungsbetrag soll mit offenen<br>Gebührenforderungen (600,00€)<br>verrechnet werden. | auf<br>Finanzkont<br>o                                                    | 1.<br>oh<br>ne<br>Akt<br>e<br>2.<br>mit<br>Akt<br>e<br>3.<br>oh<br>ne<br>Akt<br>e | <ol> <li>Buchung (ohne Akte): Ausgabe 600,00 EUR<br/>Sachkonto z. B. 0425 Finanz-Zwischenkonto 1090</li> <li>Buchung (mit Akte): Einnahme 600,00 EUR<br/>(Zahlung von Auftraggeber) Finanz-Zwischenkonto<br/>1090</li> <li>Buchung (ohne Akte): Ausgabe 400,00 EUR, z.<br/>B. 0425, Finanzkonto, z. B. Sparkasse.</li> </ol>                                                     |
| Wie werden Honorarauslagen<br>(steuerpflichtig) gebucht?                                                                                                    | auf<br>Finanzkont<br>o                                                    | mit<br>Akt<br>e                                                                   | Je nach Grundeinstellung<br>1. im Aktenkonto als Gebührensollstellung<br>2. im Kostenblatt<br>Buchungsart Y<br>Honorarauslagen, Aufwandskonto z. B. 4780<br>angeben, später Rechnung an Mandanten<br>schreiben.<br>Bei der 1. Möglichkeit ist darauf zu achten, dass<br>bei dem Aktenkonto der für die Rechnung<br>maßgebliche Umsatzsteuersatz zu verwenden ist.                |
|                                                                                                    |                                                                           |                                                                                   | <ol> <li>Möglichkeit: automatisch mit Erstellung der<br/>Rechnung in Gebühren.</li> <li>Möglichkeit: Buchen nur in Aktenkonto, ohne</li> </ol>                                                                                                    |

| Wie stellt man eine<br>Gebührenrechnung im Aktenkonto<br>ins Soll?                                                    | Allgemein | mit<br>Akt<br>e | Finanzkonto, Buchungsart 8 RA-/Notarkosten.<br>3. Möglichkeit: Kostensollstellung (alt gr + y),<br>Buchungsart 8 RA-Notarkosten.<br>Für 2. und 3. ist zu beachten, dass in diesen Fällen<br>ein Rechnungsbeleg gemäß steuerlichen<br>Anforderungen nicht vorhanden ist. |
|----------------------------------------------------------------------------------------------------|-----------|-----------------|----------------------------------------------------------------------------------------------------|
| Das Buchen einer Akte ist nicht<br>möglich, da diese gesperrt wird.                                                   | Sperre    |                 | Über Buchen, Extras, Aktenkonten entsperren.                                                                                                    |
| Im Aktenkonto besteht ein<br>Fremdgeldguthaben. Es soll<br>ausgebucht werden, damit die Akte<br>abgelegt werden kann. | Allgemein |                 | Es muss mit Anwalt geklärt werden, ob das<br>Fremdgeld ggf. noch ausgekehrt werden muss<br>oder als Erlös umgebucht werden muss.                                                                                                    |